## PASSO A PASSO: HOLERITE E INFORME DE RENDIMENTOS

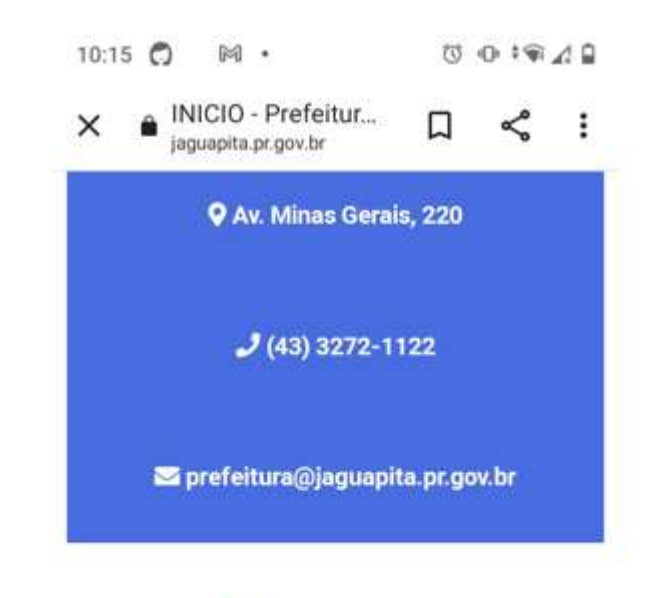

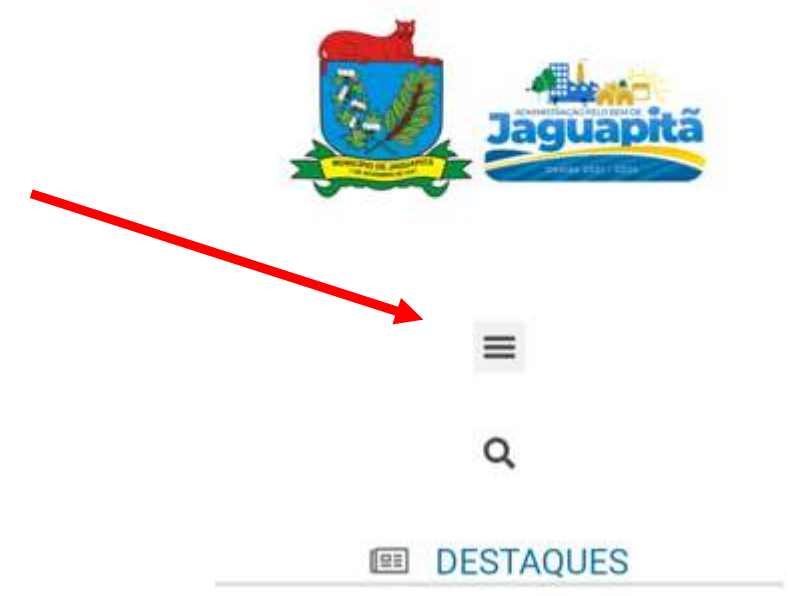

## PASSO 1: ACESSAR O SITE DA PREFEITURA (www.jaguapita.pr.gov.br)

## PASSO 2: ACESSAR LINK HOLERITE

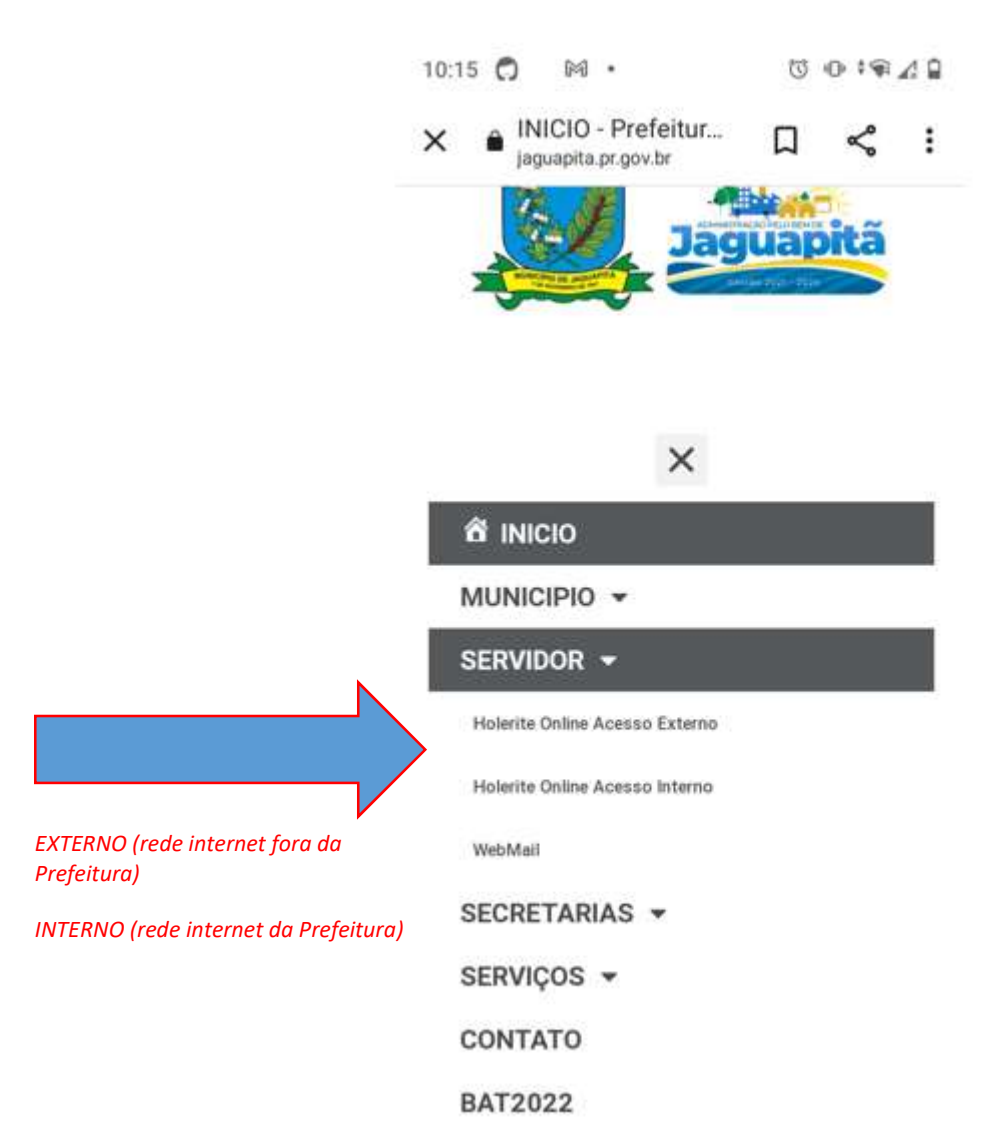

## PASSO 3: DIGITAR CPF, SENHA (1234) e COD VERIFICAÇÃO

| ×A                                | Portal RH<br>10.1.1.19:8089                                                                                                    | Д                      | Š      |     |
|-----------------------------------|----------------------------------------------------------------------------------------------------|------------------------|--------|-----|
|                                   | Portal Recursos<br>PREFEITURA MU                                                                                                    | Humanos<br>INICIPAL DE | JAGUAI | PIT |
| Acesso R                          | estrito                                                                                                    |                        |        |     |
| PREFEITURA MUNICIPAL DE JAGUAPITÃ |                                                                                                    | *                      |        |     |
| Autenticação Padrão               |                                                                                                    |                        |        |     |
| CPF/Matricu                       | la/Usuário LDAP                                                                                                    |                        |        |     |
| Senha                             |                                                                                                    |                        |        |     |
| Código de Ve                      | rificação                                                                                                    |                        |        |     |
|                                   | B. M. D. K. S. M. S. M. | <b>#</b>               |        |     |
|                                   |                                                                                                    |                        |        |     |